# Instalação EMS V3.0.7

Modificado em: Qua, 29 Ago, 2018 at 6:23 PM

#### Requisitos de Sistema:

Sistema Operacional: Windows 10 CPU: 2Ghz. Memória: 4GB RAM

### Baixe o EMS no link abaixo: EMS V3.0.7 180615 (https://www.cianet.com.br/atendimentodigital/Softwares/EMS V3.0.7 180615.exe)

Para a utilização desta versão do EMS é necessário que o firmware da OLT esteja atualizada com a seguinte versão: <u>E8PS V2.4.05 180517</u> (<u>https://www.cianet.com.br/atendimentodigital/Softwares/https://www.cianet.com.br/atendimentodigital/Softwares/E8PS V2.4.05 180517.img</u>).

Caso não esteja atualizada a versão de seu firmware, clique aqui para verificar o processo de atualização.

#### 1. Execute o arquivo de instalação do software EMS e siga as telas a seguir:

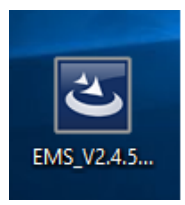

| EMS - InstallShield Wizard |                                                                                                    |
|----------------------------|----------------------------------------------------------------------------------------------------|
| 2                          | Preparing to Install<br>EMS Setup is preparing the InstallShield Wizard, which will<br>guide you through the program setup process. Please wait. |
|                            | Extracting: EMS.msi                                                                                                    |
|                            |                                                                                                    |
|                            | Cancel                                                                                                    |

| 0,12,2010                        |                                                                                         | cerre |
|----------------------------------|-----------------------------------------------------------------------------------------|-------|
| EMS - InstallShield Wizard       |                                                                                         | Х     |
|                                  | Welcome to the InstallShield Wizard for EMS                                             |       |
|                                  | The InstallShield Wizard will install EMS on your computer.<br>To continue, click Next. |       |
|                                  | < <u>B</u> ack <u>Next</u> Cancel                                                       |       |
| EMS - InstallShield Wizard       |                                                                                         | ×     |
| Customer Information             |                                                                                         |       |
| Please enter your information.   |                                                                                         |       |
| Please enter your name and the r | name of the company for which you work.                                                 |       |
| <u>U</u> ser Name:               |                                                                                         |       |
| Usuário do Windows               |                                                                                         |       |
| <u>C</u> ompany Name:            |                                                                                         |       |
|                                  |                                                                                         |       |
|                                  |                                                                                         |       |
| InstallShield                    |                                                                                         |       |
|                                  | < Back Next > Cancel                                                                    |       |

| EMS - InstallShield Wizard                                             | ×         |
|------------------------------------------------------------------------|-----------|
| Customer Information<br>Please enter your information.                 | 24        |
| Please enter your name and the name of the company for which you work. |           |
|                                                                        |           |
| User Name:                                                             |           |
| Usuário do Windows                                                     |           |
| Company Name:                                                          |           |
| teste                                                                  |           |
|                                                                        |           |
|                                                                        |           |
|                                                                        |           |
| InstallShield                                                          |           |
| < <u>B</u> ack <u>N</u> ext≻                                           | Cancel    |
|                                                                        |           |
| EMS - InstallShield Wizard                                             | ×         |
| Setup Type                                                             | and a     |
| Select the setup type to install.                                      | a starter |
| Please select a setup type.                                            |           |
|                                                                        |           |
| All program features will be installed. (Requires the most disk        | < space.) |
|                                                                        |           |
| ○ Custom                                                               |           |
| Select which program features you want installed. Recomm               | ended for |
| advanced users.                                                        |           |
|                                                                        |           |
|                                                                        |           |
| InstallShield                                                          |           |
| < <u>B</u> ack <u>N</u> ext>                                           | Cancel    |

| EMS - InstallShield Wizard                                                                    | ×                    |
|-----------------------------------------------------------------------------------------------|----------------------|
| <b>Ready to Install the Program</b><br>The wizard is ready to begin installation.             |                      |
| Click Install to begin the installation.                                                      |                      |
| If you want to review or change any of your installation settings, click Back.<br>the wizard. | Click Cancel to exit |
| InstallShield                                                                                 |                      |
| < <u>B</u> ack <u>Install</u>                                                                 | Cancel               |
| EMS - InstallShield Wizard                                                                    | ×                    |
| Setup Status                                                                                  |                      |
| The InstallShield Wizard is installing EMS                                                    |                      |
| Unregistering program identifiers                                                             |                      |
|                                                                                               |                      |
| InstallShield                                                                                 | Cancel               |

| EMS - InstallShield Wizard |                                                                                                    |
|----------------------------|----------------------------------------------------------------------------------------------------|
|                            | InstallShield Wizard Complete<br>The InstallShield Wizard has successfully installed EMS. Click<br>Finish to exit the wizard. |
|                            | < <u>B</u> ack <b>Finish</b> Cancel                                                                                           |

# 2.Iniciar O EMS Server.

Clique no ícone do EMS Server.

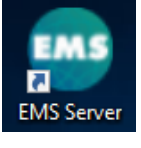

#### Libere as portas de acesso no firewall para o java e o mysql.

| 💣 Alerta de Segu                                                                                                    | urança do Wind           | lows                                                       | $\times$ |
|----------------------------------------------------------------------------------------------------|--------------------------|------------------------------------------------------------|----------|
| O Wind<br>deste a                                                                                                    | dows Defer<br>aplicativo | der Firewall bloqueou alguns recursos                      |          |
| O Windows Defend<br>privadas.                                                                                                    | ler Firewall bloqu       | eou alguns recursos de mysqld em todas as redes públicas e |          |
|                                                                                                    | Nome:                    | mysqld                                                     |          |
|                                                                                                    | Fornecedor:              | Desconhecido(a)                                            |          |
|                                                                                                    | Caminho:                 | C: \ems \mysql \bin \mysqld.exe                            |          |
| Permitir mysqld a comunicação nestas redes:<br>Redes privadas, como minha rede doméstica ou corporativa                          |                          |                                                            |          |
| Redes públicas, como as de aeroportos e cafeterias (não recomendado<br>porque essas redes sempre têm menos ou nenhuma segurança) |                          |                                                            |          |
| Quais são os riscos de permitir um aplicativo através de um firewall?                                                            |                          |                                                            |          |
|                                                                                                    |                          | Permitir acesso Cancel                                     | ar       |

| 🔗 Alerta de Segurança do Windows       |                                        | ×                                                                           |          |
|----------------------------------------|----------------------------------------|-----------------------------------------------------------------------------|----------|
| O Win<br>deste a                       | dows Defer<br>aplicativo               | nder Firewall bloqueou alguns recursos                                      |          |
| O Windows Defend<br>todas as redes púb | er Firewall bloqu<br>licas e privadas. | eou alguns recursos de Java(TM) Platform SE binary em                       |          |
| <b>(</b>                               | Nome:                                  | Java(TM) Platform SE binary                                                 |          |
| Ē                                      | Eornecedor:                            | Sun Microsystems, Inc.                                                      |          |
|                                        | <u>C</u> aminho:                       | C:\ems\jre\bin\javaw.exe                                                    |          |
| Permitir Java(TM) P                    | latform SE binar                       | y a comunicação nestas redes:                                               |          |
| Redes p <u>r</u> ivad                  | das, como minha                        | rede doméstica ou corporativa                                               |          |
| Redes p <u>ú</u> blic porque essa      | as, como as de a<br>s redes sempre f   | aeroportos e cafeterias (não recomendado<br>têm menos ou nenhuma segurança) | 6        |
| Quais são os riscos                    | de permitir um a                       | plicativo através de um firewall?                                           |          |
|                                        |                                        | Permitir acesso                                                             | Cancelar |

O ícone do EMS Server estará visível na barra do windows.

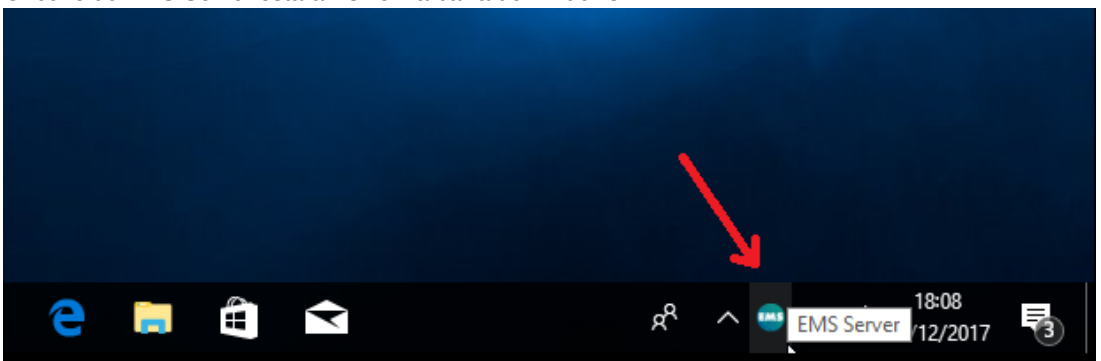

## 3. Abra o EMS Client.

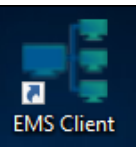

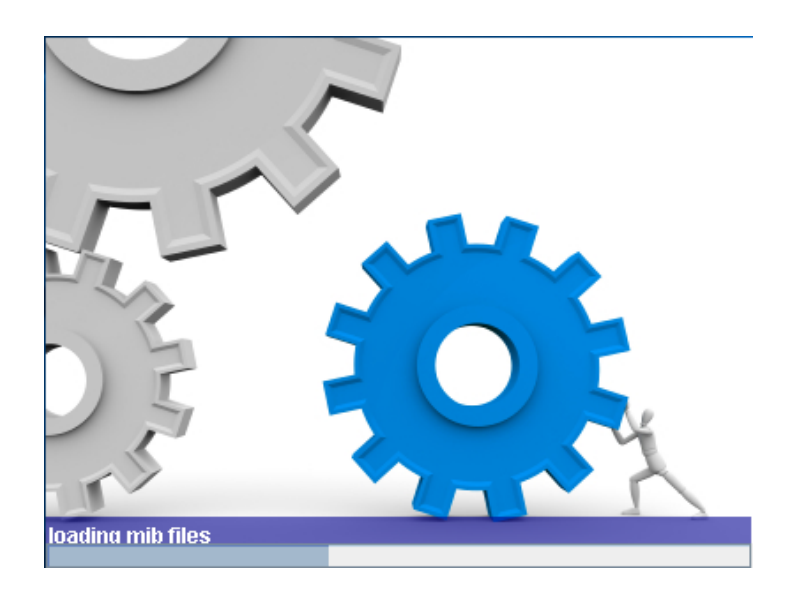

| Please create a User login for a first time! |                         |     |        |
|----------------------------------------------|-------------------------|-----|--------|
| P                                            | User name:<br>Password: |     |        |
|                                              | Assure Password         |     |        |
| Lang                                         | uage                    |     |        |
|                                              | ○ 简体中文                  | • E | nglish |
|                                              | Advance>>               | OK  | Cancel |

Crie um usuário para o primeiro acesso. Este usuário possuirá permissões administrativas. No exemplo, criaremos o usuario "cianet" com a senha "cianet".

| Please create a User login for a first time! |                 |           |  |
|----------------------------------------------|-----------------|-----------|--|
|                                              | User name:      | cianet    |  |
| 1                                            | Password:       | •••••     |  |
|                                              | Assure Password | •••••     |  |
| Lang                                         | uage            |           |  |
|                                              | ○ 简体中文          | English   |  |
|                                              | Advance>>       | OK Cancel |  |

| Please create a User login for a first time! |   |  |
|----------------------------------------------|---|--|
| Message X                                    | P |  |
| Create User: cianet, Success!                |   |  |
| OK                                           |   |  |
| Advance>> OK Cancel                          | - |  |

## Logar no sistema EMS.

| Create User: cianet,Success! login please. |            |        |           | $\times$ |
|--------------------------------------------|------------|--------|-----------|----------|
|                                            | User name: | cianet |           |          |
|                                            | Password:  | •••••  |           |          |
| Lang                                       | uage       |        |           |          |
|                                            | ○ 简体中文     | (      | 🖲 English |          |
| Ac                                         | lvance>>   | OK     | Cancel    |          |

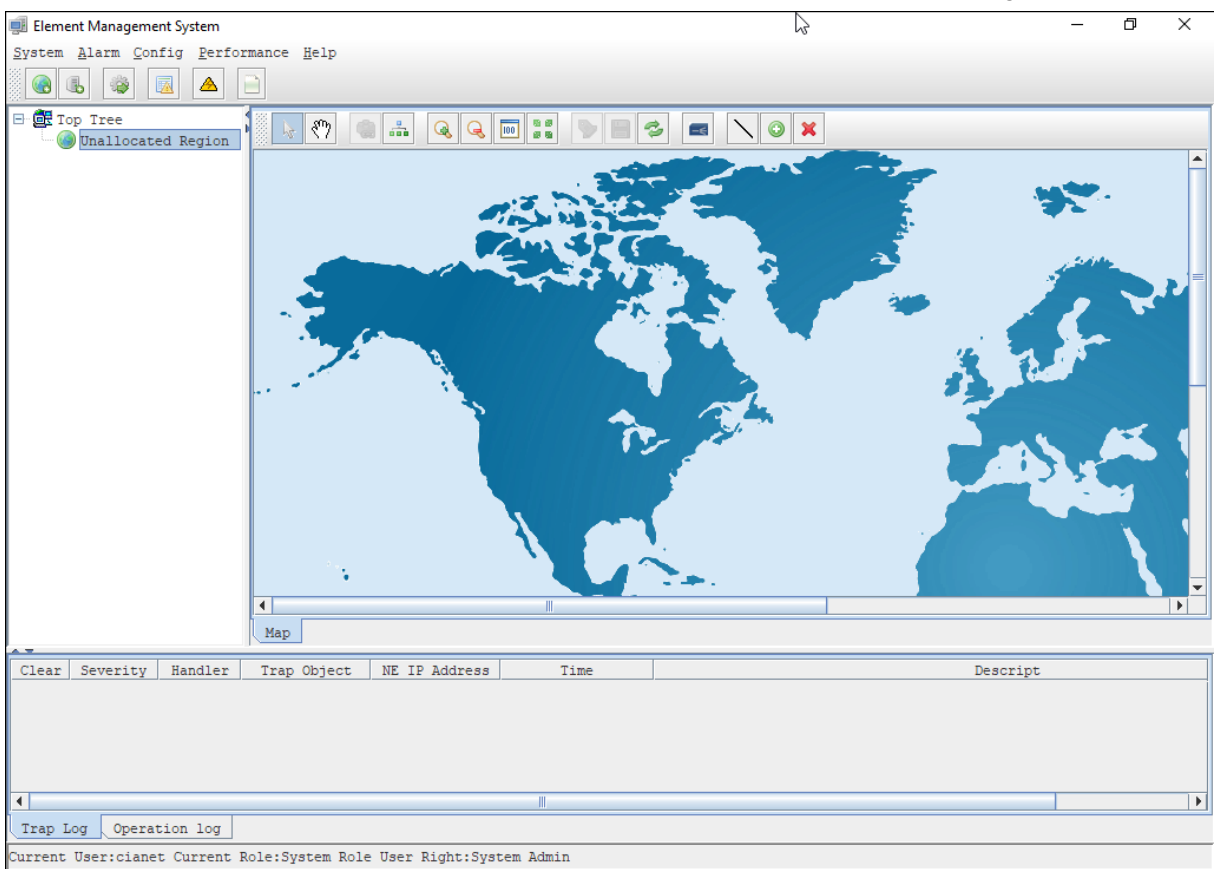

#### 4. Cadastre a OLT.

Clique no botão com o icone "Add Device".

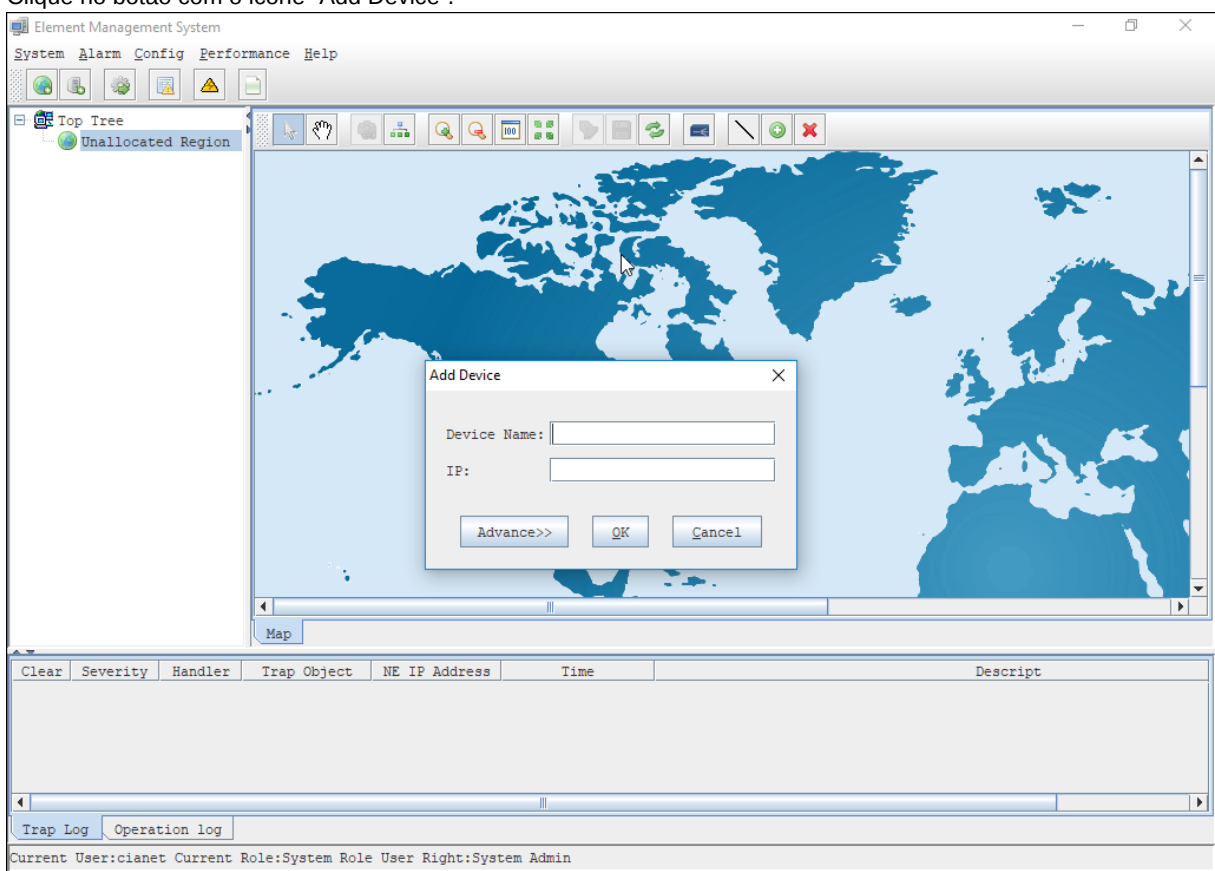

Г

| 📳 Element Management System                                                   | - D X |
|-------------------------------------------------------------------------------|-------|
| System Alarm Config Performance Help                                          |       |
|                                                                               |       |
| Dallocated Region                                                             |       |
| Add Device X<br>Device Name: E8PS<br>IP: 192.168.1.100<br>Advance>> QK Cancel |       |
|                                                                               | 1     |
| Clear Severity Handler Trap Object NE IP Address Time Descr                   | ript  |
|                                                                               |       |
|                                                                               | •     |
| Trap Log Operation log                                                        |       |

Current User:cianet Current Role:System Role User Right:System Admin

#### Aguardar a OLT ser reconhecida.

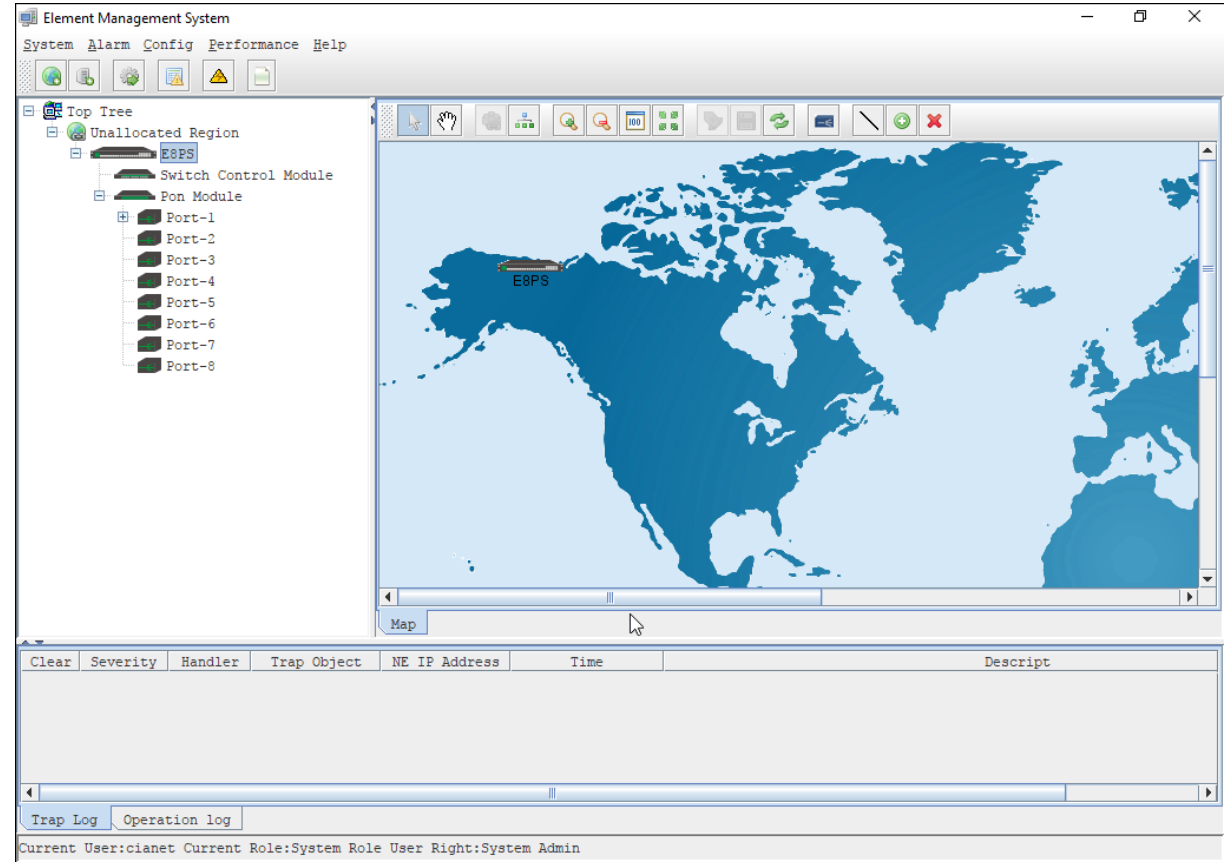